## ระบบห้องชำระเงินผู้ป่วยนอก (OPD)

เข้าสู่ระบบด้วย แผนก "ห้องจ่ายเงินผู้ป่วยนอก" การเข้าใช้ระบบห้องชำระเงิน สามารถเข้าใช้งานได้ 2 วิธี ด้วยกัน

<u>้วิธีที่ 1</u> เข้าใช้งานหน้าออกใบเสร็จรับเงิน ไปที่ ระบบงานอื่นๆ > ระบบห้องชำระเงิน > ออกใบเสร็จรับเงิน

| ห้องซาระเงิน                                                                                                    | = ×                                                                                                    |
|----------------------------------------------------------------------------------------------------|----------------------------------------------------------------------------------------------------|
| ระบบออกใบเสร็จรับเงิน / ใบแจ้งหนี้                                                                                                    |                                                                                                    |
| ้รับที่ 3/12/2561 - 22:19:56 สมุดโบเสร็จ เล่มที่ 0001 เลขที่ 0001 ซิามียร นุ่นศรี<br>HN/AN 3 000022350 M © OPD PC PC Invited To State Constraints OPD<br>สิทธิศารรักษาหลัก 89 บัตรทองบ่รงเอย 12-59 ปี กำลั ฮิ ส่วนลด 0½ VN 611203221956<br>สิทธิปัจจุบัน บัตรทองช่วงอย 12-59 ปี กำลั ฮิ นุ่มแต่งได้จำยะคนสิทธิ์ ผู้ป่วยมี 1 ลิทธิ<br>การรักษา <u>เมื่อนูรบุณฑละลำกออักเสบ</u> ผู้ฟิ ลิทธิธิ์นๆ ผู้ป่วยรอ Queue Change IPD |                                                                                                    |
| โลรุปราชการ รายละเอียก DF ปรับขอดดูกหนี้ เงินรับฝาก ด้านนี้อาการกิมห์ ปรับช่าไร้ร่ายตามลิทธิ<br>ด้อน ครัส ซิลรายได้ ชำระเอง เปิกไม่ได้ อากนี้สิทธิ ด้างชำระ ส่วนจด (%) รวมเงิน<br>1 03 ค่ายาและสารอาการทางเส้นเลือดผู้ 0 35 0 0.00 0.00 35.00<br>2 12 ค่าบริการทางพยาบาล 0 80 50 0 0.00 130.00<br>5                                                                                                    | รวมเริ่ม<br>รวมเงิน 165.00<br>ก้างบำระ 0.00<br>ส่วนลด 0.00<br>รวมบำระ 80.00<br>โรระโดยได้ปัตรเคงศิต<br>รวมลูกหนี 85.00 |
| รายการทำได้ร่าย       แมรัยกกับเงิน       Document       ครารสอบยอด       RVSP         พิมาฟิโบแจ้งหนี       แสดงตัวอย่าง       พิมาฟิโบแจ้งหนี       Custom form       OPD Scare         ในเสร็จ       Snagit 10        กำได้ร่ายชายวัน       กำหนดรามการประเวิน                                                                                                    | <ul> <li>■ บันทึก</li> <li>X ปิด</li> </ul>                                                                            |

<u>หมายเลข 1</u> วันที่เวลาผู้ป่วยมารับบริการ <u>หมายเลข 2</u> เล่มที่เลขที่ สมุดใบเสร็จ (เลขนี้ต้องตรงกับเล่มที่เบิกจากการเงิน) <u>หมายเลข 3</u> ป้อน HN (กรณีผู้ป่วยนอก) และ ป้อน AN (กรณีผู้ป่วยใน/ห้องคลอด) <u>หมายเลข 4</u> เลือกว่าจะออกใบเสร็จ OPD หรือ IPD <u>หมายเลข 5</u> สรุปรายการ แยกตามหมวดค่ารักษา <u>หมายเลข 6</u> แสดงรายการค่าใช้จ่ายแบบละเอียด และ สามารถแก้ไขรายการค่าบริการได้จากปุ่มนี้

วิธีเรียกชื่อผู้ป่วยขึ้นมาทำรายการได้ 2 วิธี

1. ค้นหาด้วยชื่อหรือ HN ผู้ป่วย โดยเคาะ Space bar

| ระบบออกใ                           | บเสร็จ   | เรับเงิน / ใบแ∛                      | ้งหนี้                                   |                 |                 |                                   |               |
|------------------------------------|----------|--------------------------------------|------------------------------------------|-----------------|-----------------|-----------------------------------|---------------|
| วันที่ 3/<br>HN/AN<br>สิทธิกระรักเ | 12/256   | i1 🚽                                 | สมุดใบเสร็จ<br>Bill Mode<br>© OPD () IPD | ເລ່ນ <b>ກິ່</b> | 0001 Ia         | avfi 0003                         | จิเรีรบุ่ม รั |
| สิทธิปัจจุบัเ                      | 9        | ) ค้นหา (ชื่อ - HN)<br>🔲 แสดงที่อยู่ | 000096132 2                              | ด้นหาตามที่อยู่ |                 | Pa                                | ssport        |
| การรักษา                           | No.<br>1 | HN<br>00009613                       | ชื่อ - นามสกุล<br>2 เ                    | · · · · ·       | บิดา<br>หายปียะ | <mark>มารดา</mark><br>น.ส.สุภาวดี | Passport      |
| สรุปรายการ ร                       |          |                                      |                                          |                 |                 | I                                 |               |
|                                    |          |                                      |                                          |                 |                 |                                   |               |
|                                    |          |                                      |                                          |                 |                 |                                   |               |
|                                    |          |                                      |                                          |                 |                 |                                   |               |
|                                    |          |                                      |                                          |                 |                 |                                   |               |
|                                    | 5បី7៤    | ขือน 17 วัน                          |                                          |                 | 15-06-3         | 2556 : 1                          | <u></u>       |
|                                    | Limit    | 100 ‡                                |                                          | ค้นหาผู้ป่วย    | ประวัติก        | ารรักษา                           | ตกลง ยกเลิก   |

# กดปุ่ม "ผู้ป่วยรอคิว" (ใช้ได้เฉพาะวันต่อวัน)

| <b>ต่</b><br>สิทธิอื่นๆ | 👬 สิทธิอื่นๆ ผู้ป่วยรอ Queue Change IPD |                       |           |                    |                    |               |          |            |       |           |        |       |    |
|-------------------------|-----------------------------------------|-----------------------|-----------|--------------------|--------------------|---------------|----------|------------|-------|-----------|--------|-------|----|
| ( ปรับค่าใช้จ่ายตาม     | <i>i</i> 🔊                              | ู้ป่วยรอ <sup>ะ</sup> | รับบริการ |                    |                    |               |          |            |       |           |        |       | x  |
|                         | รายชื่อผู้ป่วยที่รอรับบริการ            |                       |           |                    |                    |               |          |            |       |           |        |       | บน |
|                         | ล                                       | Que                   | HN        | ชื่อผู้ป่วย 🙎      | สิทธิการรักษา      | มาจากแผนก     | เวลาส่ง  | ด่าใช้จ่าย | ด่ายา | เงินที่ต้ | ช้าระเ | ระยะเ | ^  |
|                         | 1                                       | 1                     | 000039302 | นายวิเรียร นุ่นศรี | ประกันสังคม รพ.หาศ | ฝ่ายเทคโนโลยิ | 11:16:41 | 145.00     | 15.00 | 80.00     |        | 00:11 |    |
|                         | 2                                       | 2                     | 000094032 | นายปรีชา เกื้อสุข  | ข้าระเงิน          | ฝ่ายเทคโนโลยิ | 11:23:49 | 158.00     | 28.00 | 158.00    |        | 00:04 | 1  |
|                         |                                         |                       |           |                    |                    |               |          |            |       |           |        |       |    |
|                         |                                         |                       |           |                    |                    |               |          |            |       |           |        |       |    |
|                         |                                         |                       |           |                    |                    |               |          |            |       |           |        |       |    |
|                         |                                         |                       |           |                    |                    |               |          |            |       |           |        |       |    |
|                         |                                         |                       |           |                    |                    |               |          |            | 5     |           |        |       | ~  |
|                         |                                         |                       |           |                    |                    |               |          |            | 🕑 តើ  | อกผู้ป่วย |        | 🗙 ปิด |    |

กดปุ่ม ผู้ป่วยรอ หมายเลข 1 เลือกผู้ป่วยที่ต้องการออกใบเสร็จ หมายเลข 2 จากนั้นกดปุ่มเลือกผู้ป่วย

## การแก้ไขรายการค่าใช้จ่ายและแก้ไขประเภทการชำระเงิน

| ลรูปรายการ <mark>รายละเอียด</mark> DF ปรีบยอดอูกหนี้ เงินรับฝาก ด้านโอกการพิมพ์ ปรับต่าได้จ่ายตามสิทธิ |           |       |       |         |             |                    |           |                 |  |  |  |
|----------------------------------------------------------------------------------------------------|-----------|-------|-------|---------|-------------|--------------------|-----------|-----------------|--|--|--|
|                                                                                                    |           |       |       |         |             |                    |           |                 |  |  |  |
| Drag a column header here to group by that column                                                      |           |       |       |         |             |                    |           |                 |  |  |  |
| ชื่อรายการ                                                                                             | วิธีใช้   | ้ำนวน | ราคา  | ราคารวม | Finance No. | paidst_name        | สิทธิ     | ทบวด            |  |  |  |
| > PARACETAMOL 500 mg                                                                                   |           |       |       |         |             | ข้าระเองเบิกได้    |           | ค่ายาและสารอาหา |  |  |  |
| ขมิ้นชัน 450 mg. เม็ค                                                                                  |           | 10    | 1.75  | 18.00   |             | ขำระเองเบิกได้     | ข้าระเงิน | ค่ายาและสารอาหา |  |  |  |
| ค่าบริการผู้ป่วยนอก นอกเวลาราช                                                                         | งการ      | 1     | 50.00 | 50.00   |             | ข่าระเองเบิกได้    | ข้าระเงิน | ค่าบริการทางพยา |  |  |  |
| ด่าบริการผู้ป่วยนอกผู้ป่วยไม่ฉุกเจ                                                                     | ฉิน นอกเว | 1     | 80.00 | 80.00   |             | ข้าระเองเบิกไม่ได้ | ข้าระเงิน | ต่าบริการทางพยา |  |  |  |

#### เลือกเมนู รายละเอียด

| ې 🖸 😂 |           | สัญลักษณ์และความหมาย เมนูรายละเอียด                           |
|-------|-----------|---------------------------------------------------------------|
|       | สัญลักษณ์ | ความหมาย                                                      |
|       | Ð         | พิมพ์ใบสั่งยา                                                 |
|       |           | แก้ไขรายการ สามารถเพิ่ม ลบ หรือแก้ไขรายการค่าใช้จ่ายต่างๆ ได้ |
|       | *         | เปลี่ยนประเภทการชำระเงินแบบทั้งหมดทุกรายการ                   |
|       | 1         | Show all items แสดงรายการค่าใช้จ่ายที่มีทุกรายการ             |
|       | I         | เพิ่มสิทธิการรักษา ใช้กรณีคนไข้ 1 คนมีมากกว่า 1 สิทธิ         |

#### a

หน้าแสดง แก้ไขรายการ เพิ่ม ลบ หรือแก้ไขรายการค่าใช้จ่ายต่างๆ ได้

| รันที่ 1/2/2562  |      |          |                                          |           |                      |                          |                    |          |       |        |
|------------------|------|----------|------------------------------------------|-----------|----------------------|--------------------------|--------------------|----------|-------|--------|
| ร้าตับ<br>ร้าตับ | F    | Color    | ส่วยระยากร                               | าะวน      | 30 k0                | สิทธิการรักษา            | เพม                | อ้างเวงเ | ະາຄາ  | ส่วนออ |
| × 1              |      | 14       | ข่างเริการผู้ป่วยนอก นอกเวลาราชการ       | دہ<br>۱   | D ( D                | พัฒธารรถสาย 12-59 ปี     | อเหรือการ          | 1        | 50.00 | П      |
| 2                | 2    | 17       | ด่าบริการให้ดำปรึกษาโดยพยาบาล (ม         | มากกว่า : |                      | บัตรทองช่วงอาย 12-59 ปี  | ลกหนี้สิทธิ        | 1        | 0.00  | 0      |
| 3                | 2    | 16-      | Vital Sign                               |           |                      | บัตรทองช่วงอายุ 12-59 ปี | ลุกหนี้สิทธิ       | 1        | 0.00  | 0      |
| 4                | 2    | 43.      | PARACETAMOL 500 mg. เม็ย                 | ด 1       | prtq6(1 เม็ด q 6 ชม) | บัตรทองช่วงอายุ 12-59 ปี | ลูกหนี้สิทธิ       | 10       | 1.00  | 0      |
| 5                | 2    | 18.      | BROMHEXINE 8 mg. เม็ด                    | 1         | 3pt(1 เม็ด * 3 PC)   | บัตรทองช่วงอายุ 12-59 ปี | ลูกหนี้สิทธิ       | 10       | 0.50  | 0      |
| 6                | 2    | 19       | DOMPERIDONE 10 mg. เม็ด                  | 1         | 3at (1 เม็ด * 3 AC)  | บัตรทองช่วงอายุ 12-59 ปี | ลูกหนี้สิทธิ 3     | 10       | 1.00  | 0      |
| 7                | 2    | 12       | ORS 5 g. 1584                            | 0         | rs (1 ซอง แทนน้ำ)    | บัตรทองช่วงอายุ 12-59 ปี | ลูกหนี้สิทธิ       | 5        | 2.00  | 0      |
| 8                | 2    | 23       | ์ ค่าบริการผู้ป่วยนอกผู้ป่วยไม่ฉุกเฉิน น | นอกเวลา   |                      | บัตรทองช่วงอายุ 12-59 ปี | ช่าระเองเบิกไม่ได้ | 1        | 80.00 | 0      |
| 144 44 4         | • •• | 1<br>₩ + | ✓ X /2 * * ¥ ¥                           | _         |                      |                          |                    |          |       | •      |

้<u>หมายเลข 1</u> เพิ่มรายการยาหรือ ค่ารักษาทางการพยาบาลอื่นๆ *หมายเลข 2* ลบรายการค่ารักษาพยาบาล <u>หมายเลข 3</u> เปลี่ยนชนิดรายการ

| ลูกหนี้สิทธิ 📑     | <b>ค้างชำระ</b> = ทำค้างชำระบางรายการ                             |
|--------------------|-------------------------------------------------------------------|
| name               | <b>ชำระเองเบิกได้</b> = ชำระเงิน                                  |
| ด้างชำระ           | <b>ลูกหนี้สิทธิ</b> = ผู้ป่วยไม่ต้องชำระเงิน เช่น สิทธิ UC ในเขต, |
| ช้าระเองเบิกได้    | OFC, อปท,ประกันสังคมเครือข่าย (พัทลุง,หาดใหญ่                     |
| ລາະເບື້ອີເທອີ      | ,สงขลา),ฉุกเฉิน,AE                                                |
| សូកកាសតាយ          | <b>ชำระเองเบิกไม่ได้</b> = ชำระเงิน                               |
| ช่ำระเองเบิกไม่ได้ | <b>ส่วนลดเงินสด</b> = ทำส่วนลดบางรายการ เช่น ค่าห้อง หรือ         |
| ส่วนลดเงินสด       | อื่นๆ                                                             |
|                    |                                                                   |

### หน้ารวมเงิน แบบที่ 1 ปกติ

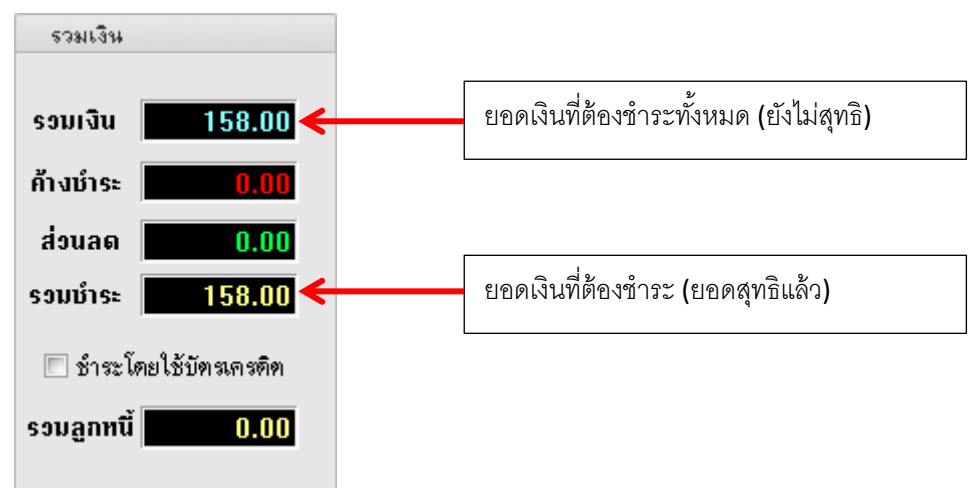

# หน้ารวมเงิน แบบที่ 2 มียอดค้างชำระ

| รวมเงิน                 |                                         |
|-------------------------|-----------------------------------------|
| รอมเงิน 130.00 <        | ยอดเงินที่ต้องชำระทั้งหมด (ยังไม่สุทธิ) |
| ค้างบำระ <u>30.00</u> ← | ยอดเงินค้างชำระ                         |
| ส่วนลด 0.00             |                                         |
| รวมบำระ 100.00          | ยอดเงินที่ต้องชำระ (ยอดสุทธิแล้ว)       |
| 🔲 ชำระโดยใช้บัทรเครดิท  |                                         |
| รวมลูกทนี้ 0.00         |                                         |

หน้ารวมเงิน แบบที่ 3 ค่าบริการครั้งนี้รวมยอดค้างก่อนหน้า และมีค่าบริการที่เป็น ลูกหนี้(ให้บริการฟรี ไม่ต้อง ชำระเงิน)

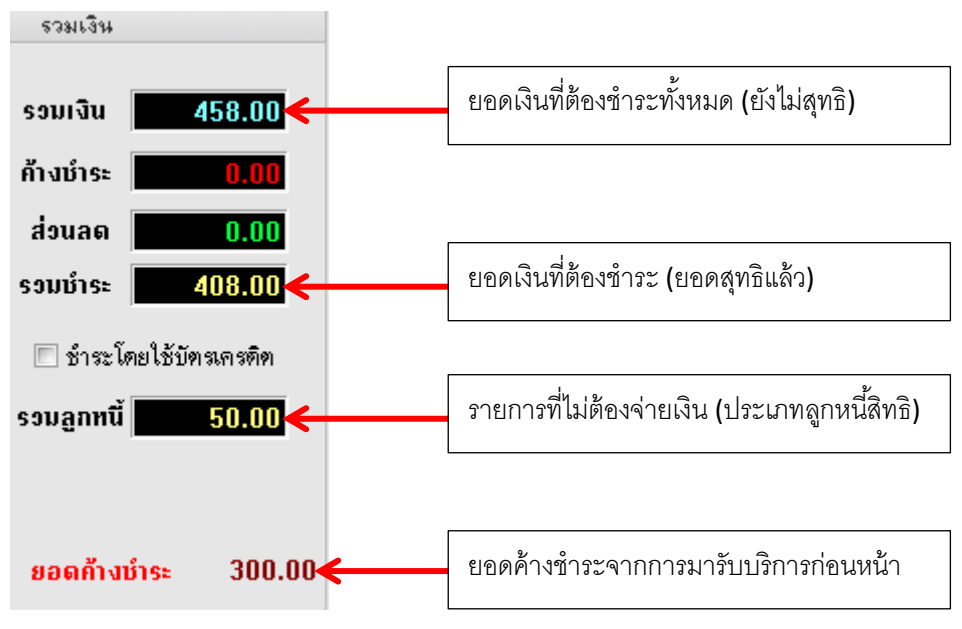

การพิมพ์ใบเสร็จและการบันทึกยอดเงิน

|                               |                                                                       |                                                                                               |                                                                                                    | X                                             |
|-------------------------------|-----------------------------------------------------------------------|-----------------------------------------------------------------------------------------------|----------------------------------------------------------------------------------------------------|-----------------------------------------------|
| ยืนยันการบันทึกข้อ            | າມູລ                                                                  |                                                                                               |                                                                                                    | 8                                             |
| ข้อมูลการส่งท่อ ประวัติการส่ง | via Visit Note<br>User Info<br>Staff ID<br>Dept.<br>Station<br>Doctor | เครื่องพิมพ์<br>prmation<br>wichian<br>ฝ่ายเทคโนโลยีสารสนเทศ ไ<br>NB-ICT01<br>วิเชียร นุ่นครี | ส่งต่อผู้ป่วยไปที่ <ul> <li>ห้องจ่ายยาผู้ป่วยนอก</li> <li>ห้องชำระเงินผู้ป่วยนอ</li> <li>ห้องจุกเฉิน</li> <li>กลับบ้าน</li> </ul> | ถ้ำหนด                                        |
| ชื่อผู้ป่วย นางแอนจิ          | เลือกแผน<br>ร่า คำมั่นประสิทธิ์                                       | เกล่งท่ออัทโนมัทิ<br>                                                                         | nn ER                                                                                                    | 🙀 ปกปิด ∨isit<br>22:19:46                     |
| สิทธิการรักษา บัตรทองช        | ร่วงอายุ 12-59 ปี <i>ก</i> ่                                          | ำลังต่ำเนินการ                                                                                | Complete Loc                                                                                                    | ked (ห้ามเพิ่ม/แก้ไข)                         |
|                               |                                                                       |                                                                                               |                                                                                                    | <ul> <li>แผนการรักษา</li> <li>ตกลง</li> </ul> |

จุดส่งต่อผู้ป่วยไปที่ เลือก ห้องจ่ายยาผู้ป่วยนอก กรณีชำระเงินก่อนรับยา หรือเลือกกลับบ้าน จากนั้นกดปุ่ม ตก ลง ใบเสร็จรับเงินก็จะพิมพ์ออกมาจากเครื่องปริ้นพร้อมแสดงหน้ายืนยันการรับเงิน

| ลงรับผืน<br>ส.ศ                                                    |               |
|--------------------------------------------------------------------|---------------|
|                                                                    |               |
| จำนวนเงินที่ต้องชำระ                                               | 80.00         |
| เงินชำระล่วงหน้า                                                   | 0.00          |
| รับเงินสด                                                          | 100           |
|                                                                    | รับบัทรเลรทิท |
| ทอน                                                                | - 20.00       |
| HN 000022350 ชื่อ นาง<br>Bill No. 0001:0001<br>Finance No. 0158997 | l             |
| <ul> <li>Lock ใบสั่งยา</li> <li>พิมพ์ใบรับรองยานอกบัญชี</li> </ul> | 🖌 ทกลง        |

ยืนยันการรับเงินจากผู้ป่วย ใส่ยอดรับเงินสด โปรแกรมจะระบุเงินทอนให้อัตโนมัติ

<u>วิธีที่ 2</u> เข้าใช้งานหน้าแสดงรายชื่อของผู้ป่วยรอชำระเงิน (ใช้ได้วันต่อวัน) ไปที่ ระบบงานอื่นๆ > ระบบห้อง ชำระเงิน > แสดงรายชื่อผู้ป่วยชำระเงิน

| Queue      |                    |                                                                                                    |              |    |    |      |      | 1650   | alpoon in  | niomadon                            |         |                                 |      |                   |
|------------|--------------------|----------------------------------------------------------------------------------------------------|--------------|----|----|------|------|--------|------------|-------------------------------------|---------|---------------------------------|------|-------------------|
| OPD IF     | PD                 |                                                                                                    |              |    |    |      |      | IN O   | 0000000    | co 5-                               |         |                                 |      |                   |
| OPD Q      | lueue              |                                                                                                    |              |    |    |      | 11   | 114 U  | 0002235    | 50 Ba                               |         |                                 |      |                   |
| ລົ່າຕັນ    | HN                 | ดู้ป่วย                                                                                                    | จำนวนเงิน    | Dc | Rx | Fi ^ | 11   | เษณา   | n 103/12   | 2/2561 1/981 22:19:56               | _       |                                 |      |                   |
| 42         | 000000985          | servers fran                                                                                                   | 80           | ~  | 1  |      |      | เหหาย์ | าติตรวจ    | at the spectrum                     |         |                                 |      |                   |
| 43         | 000008585          | n na tri takina r                                                                                              | 80           | •  | 1  |      | Ľ    | Jiagni | 2180       | J00 Acute nasopharyngiti            | s (c    |                                 |      |                   |
| 44         | 000053967          | na an an ann an an an an an an an an an                                                                        | 80           | •  | -  | 2    |      |        | VN         | 611203221956                        |         |                                 |      |                   |
| 45         | 000058071          | elijaci eli c                                                                                                  | 80           | •  | -  |      |      | E      | Bill No.   |                                     |         |                                 |      |                   |
| 46         | 000006117          | stratistic                                                                                                    | 80           | ~  |    |      |      | 3      | สิทธิ      | บัตรของช่วงอายุ 12-59 ปีกำลังต่าง   | เห็นการ |                                 |      |                   |
| 47         | 000095729          | e statule lutivario an                                                                                         | 80           | •  | -  |      |      |        |            |                                     |         |                                 |      |                   |
| 48         | 000071416          | shubba n                                                                                                    | 120          | •  |    | 2    |      | Presc  | ription It | tems                                |         |                                 |      |                   |
| 49         | 000095987          | seede of sub-                                                                                                  | 182          | •  | -  | 2    | â    | เค้ม   | ชื่อ       |                                     | จำนวน   | วิธีได้                         | ราคา | ประเภท            |
| 50         | 000039947          | sente to s                                                                                                    | 80           | •  |    |      |      | 1      | DOM        | IPERIDONE 10 mg.                    | 10 เม็ค | 13at (1 เม็ค * 3 AC)            | 10   | ลูกหนึ่สิทธิ      |
| 51         | 000096134          | ter ann an tha an tha she                                                                                      | 151          | •  | •  |      |      | 2      | PAR/       | ACETAMOL 500 mg.                    | 10 เม็ด | 1prtq6(1 เม็ด q 6 ชม) รับประทาน | 10   | ลูกหนีสิทธิ       |
| 52         | 000062412          | nu ne unnes de proceso                                                                                         | 308          | ~  | •  |      |      | 3      | ORS        | 5 g.                                | 5 100   | ors(1 ของแทนน้ำ) รับประทานครั   | 10   | ลูกหนิสิทธิ       |
| 53         | 000068062          | senan estra s                                                                                                  | 80           | •  | •  | 2    | ill- | 4      | BRO        | MHEXINE 8 mg.                       | 10      | 13pt(1 เม็ค * 3 PC)             | 5    | ลูกพนิสิทธิ       |
| 54         | 000010445          | taratar turu                                                                                                   | 80           | •  | •  |      |      | 5      | ค่าบริก    | กรผู้ป่วยนอก นอกเวลาราชการ          | 1       |                                 | 50   | ลูกหนิสิทธิ       |
| 55         | 000081917          | e Naruh ti krzisti au s                                                                                        | 80           | ~  | •  |      |      | 6      | ค่าบริก    | กรได้คำปรึกษาโดยพยาบาล (มากก        | 1       |                                 | 0    | ลูกหนีสิทธิ       |
| 56         | 000013823          | na na 2000 anna 1110 anna 1110 anna 1110 anna 1110 anna 1110 anna 1110 anna 1110 anna 1110 anna 1110 anna 1110 | 135          | ~  | •  |      |      | 7      | Vital S    | Sign                                | 1       |                                 | 0    | ลูกหนิสิทธิ       |
| 57         | 000081064          | n na na sinan                                                                                                  | 80           | ~  |    |      |      | 8      | ค่าบริก    | กรผู้ป่วยนอกผู้ป่วยไม่ฉุกเฉิน นอกเ: | 1       |                                 | 80   | ชำระเองเบิกไม่ได้ |
| 58         | 000022350          | นางแอนจิร่า คำมันประสิทธิ์                                                                                     | 80           | ~  | E  | 2    |      |        |            |                                     |         |                                 |      |                   |
| ข้อมูล     |                    |                                                                                                    |              |    |    |      |      |        |            |                                     |         |                                 |      |                   |
|            |                    |                                                                                                    |              |    |    |      | -    |        |            |                                     |         |                                 |      |                   |
| เลือกวันท์ | 3/12/2561          | - 💿 ผู้ป่วยรอชำระเงิน                                                                                          |              |    |    |      |      |        |            |                                     |         |                                 |      |                   |
| HN         |                    | 📰 แสดงเฉพาะผู้ที่ถูกส่งต่อมาแผนกตร                                                                             | N8-1         |    |    |      |      |        |            |                                     |         |                                 |      |                   |
| 🗇 เรียง    | หล่าดับตาม Q จ่ายย | า 🗹 แสดงทั้งหมด 📃 5                                                                                            | itick        |    |    |      | 1    | _      | _          |                                     |         |                                 |      |                   |
| ļ          |                    |                                                                                                    |              |    |    |      |      | Task   | Printer    | n.                                  |         |                                 |      |                   |
| Ref        | fresh แตนก A       |                                                                                                    | vuto refresh |    |    |      |      |        |            |                                     |         | Designed                        |      |                   |
|            | ห้อง               | -                                                                                                    |              |    |    |      |      | งอก    | 1126859    |                                     |         | Document                        |      |                   |
|            |                    |                                                                                                    |              |    |    |      |      | _      | _          |                                     |         |                                 |      |                   |

## หน้าจอลำดับคิวผู้รับบริการห้องชำระเงิน

| OPD   | Queue     |                                                                                                    |           |    |    |    |   |
|-------|-----------|----------------------------------------------------------------------------------------------------|-----------|----|----|----|---|
| ลำดับ | HN        | ผู้ป่วย                                                                                                    | จำนวนเงิน | Dc | Rx | Fi | ^ |
| 1     | 000086076 | 8 J. No. (2020)                                                                                                | 116       | ~  | \$ | 2  |   |
| 2     | 000009360 | nin ana akutu sho                                                                                              | 50        | ✓  | *  | 2  |   |
| 3     | 000011533 | ne mainteannea                                                                                                 | 100       | ✓  | -  | 2  |   |
| 4     | 000066720 | ningo witti and                                                                                                | 100       | ✓  | -  | 2  |   |
| 5     | 000022927 | num binuk lakita ana n                                                                                         | 200       | ✓  | -  | 2  |   |
| 6     | 000038234 | n na mainteachta                                                                                               | 460       | ✓  | -  | 2  |   |
| 7     | 000043090 | ายหายพระการสะเรากับ                                                                                            | 992       | ✓  | 4  | ×  |   |
| 8     | 000009084 | a marine state                                                                                                 | 100       | ✓  | -  | 2  |   |
| 9     | 000079426 | no fontto la Roma                                                                                              | 50        | ✓  | *  | 2  |   |
| 10    | 000038808 | num dan un de racio                                                                                            | 120       | ✓  | *  | 2  |   |
| 11    | 000096123 | te ta te de la                                                                                                 | 120       | ✓  | *  | 2  |   |
| 12    | 000015362 | ner men en en en ser                                                                                           | 294       | ✓  | -  | 2  |   |
| 13    | 000080258 | no neu lo constria n                                                                                           | 805       | ✓  | -  | 2  |   |
| 14    | 000096121 | กมาติดของเรือนติด                                                                                              | 50        | ✓  | 4  | 2  |   |
| 15    | 000015681 | ninattina mthua a                                                                                              | 250       | ✓  | 4  | 2  |   |
| 16    | 000096126 | na na na sina ana na sina ana sina ana sina ana sina ana sina ana sina ana sina ana sina ana sina ana sina ana | 55        | ✓  | 4  | 2  |   |
| 17    | 000009943 | n skurrutte sugere                                                                                             | 170       | ✓  | •  | 2  | v |

# สัญลักษณ์และความหมายในหน้าจอลำดับคิวผู้รับบริการห้องชำระเงิน

| ชื่อ | สัญลักษณ์ | ความหมาย                                        |  |  |  |  |  |  |  |
|------|-----------|-------------------------------------------------|--|--|--|--|--|--|--|
| Dc   |           | มู้มารับบริการยังไม่ผ่านการตรวจของแพทย์         |  |  |  |  |  |  |  |
| Dc   | ~         | ผู้มารับบริการได้ผ่านขบวนการห้องตรวจแพทย์มาแล้ว |  |  |  |  |  |  |  |
| Rx   | •         | ผู้มารับบริการผ่านระบบห้องยาแล้ว                |  |  |  |  |  |  |  |
| Rx   | \$        | ผู้มารับบริการยังไม่ได้ผ่านระบบห้องยา           |  |  |  |  |  |  |  |

| Fi | 2 | ผู้มารับบริการยังไม่ได้ชำระเงิน                               |
|----|---|---------------------------------------------------------------|
| Fi | * | ผู้มารับบริการได้ชำระเงินค่ารักษาพร้อมรับใบเสร็จเรียบร้อยแล้ว |

การทำค้างจ่าย

<u>วิธีที่ 1 ทำยอดค้างไม่สนใจรายการค่ารักษา</u>

กรณีผู้ป่วยมียอดเงินชำระไม่ครบหรือผู้ป่วยไม่สามารถชำระเงินได้ในการมารับบริการครั้งนั้นๆ ผู้ป่วยมีเงินชำระกี่บาทที่สามารถจ่ายได้ นอกจากนั้นทำเป็นค้างเอาไว้ ให้เลือก "บันทึกยอดค้างชำระอัตโนมัติ-ยอดค้าง" คลิกขวาที่รายการ > เลือก บันทึกยอดค้างชำระอัตโนมัติ - ยอดค้าง

| <mark>สรุปรายการ</mark> รายละเอียด DF ปรับยอดลูกหนึ่ | งินรับฝาก ตัวเลือกการพิมพ์ ปรับค่าใช้จ่ายตามสิ | ลิทธิ              |
|------------------------------------------------------|------------------------------------------------|--------------------|
| สำดับ รหัส ชื่อรายได้                                | ชำระเอง เบิกไม่ได้ ลูกหนี้สิทธิ ค้างชำระ       | ส่วนลด (%) รวมเงิน |
| 1 12 ค่าบริการทางพยาบาล                              | น้ำขอดมาออกใบเสร็จใหม่                         | 00 0.00 130.00     |
|                                                      | Resync VN                                      |                    |
|                                                      | Show Original Value                            |                    |
|                                                      | บันทึกขอดค้างช่าระอัตโนมัติ - ขอดช่าระ         |                    |
|                                                      | บันทึกขอดด้างข่ำระอัตโนมัติ - ขอดด้าง          |                    |
|                                                      | Commit change                                  |                    |

ใส่จำนวนเงินที่ผู้ป่วยค้างจ่าย

| Enter arrear value |  |  |  |  |  |  |  |
|--------------------|--|--|--|--|--|--|--|
| ยอดที่ค้าง         |  |  |  |  |  |  |  |
| 30                 |  |  |  |  |  |  |  |
| OK Cancel          |  |  |  |  |  |  |  |

| สรุปรา  | สรุปรายการ รายละเอียด DF ปรับยอดลูกหนี้ เงินรับฝาก ตัวเลือกการพิมพ์ ปรับค่าใช้จ่ายตามสิทธิ |                    |          |            |              |          |        |      |         |
|---------|--------------------------------------------------------------------------------------------|--------------------|----------|------------|--------------|----------|--------|------|---------|
| สำดับ ร | চলর                                                                                        | ชื่อรายได้         | ช้าระเอง | เบิกไม่ได้ | ลูกหนี้สิทธิ | ด้างชำระ | ส่วนลด | (%)  | รวมเงิน |
| 1       | 12                                                                                         | ค่าบริการทางพยาบาล | 20       | 80         |              | 30       | 0.00   | 0.00 | 130.00  |
|         |                                                                                            |                    |          |            |              |          |        |      |         |

้ผู้ป่วยรายนี้ ยอดที่ต้องชำระเงิน 130 บาท แต่มีเงินจ่ายแค่ 100 บาท จนท.การเงินต้องลงยอดค้างชำระเงิน 30 บาท

หน้าสรุปยอดเงินก็จะมียอดค้างชำระ

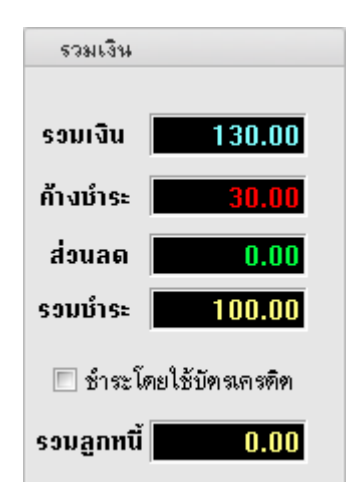

### <u>วิธีที่ 2 ทำยอดค้างบางรายการ</u>

เลือกเมนูรายละเอียด > เลือก 🔼 แก้ไขรายการ

|               | ชื่อรายการ                                   | วิธีใช้ | สิทธิการรักษา | ชนิตรายการ      | จำนวน | ราคา      | ส่วนลด      | รวมราคา     | ประเภทรายการ                 |
|---------------|----------------------------------------------|---------|---------------|-----------------|-------|-----------|-------------|-------------|------------------------------|
| I 14!         | ค่าบริการผู้ป่วยนอก นอกเวลาราชการ            |         | ข้าระเงิน     | ด้างชำระ        | 1     | 50.00     | 0.00        | 50.00       | ด่าบริการทางพยาบาล           |
| 43.           | PARACETAMOL 500 mg. เม็ด                     |         | ช้าระเงิน     | ชำระเองเบิกได้  | 10    | 1.00      | 0.00        | 10.00       | ค่ายาและสารอาหารทางเส้นเลือด |
| 23;           | ค่าบริการผู้ป่วยนอกผู้ป่วยไม่ฉุกเฉิน นอกเวลา |         | ข้าระเงิน     | ด้างชำระ        | 1     | 80.00     | 0.00        | 80.00       | ด่าบริการทางพยาบาล           |
| 18            | 2 mg DiaZEPAM (เก็บให้พ้นแสง) . เม็ด         |         | ช้าระเงิน     | ชำระเองเบิกได้  | 10    | 0.25      | 0.00        | 3.00        | ค่ายาและสารอาหารทางเส้นเลือด |
| 22;           | IBUPROFEN 400 mg. เม็ด                       |         | ข้าระเงิน     | ชำระเองเบิกได้  | 5     | 1.00      | 0.00        | 5.00        | ค่ายาและสารอาหารทางเส้นเลือด |
| 15;           | BROWN MIXT . ชวด (60 ml.)                    |         | ข้าระเงิน     | ข้าระเองเบิกได้ | 1     | 19.00     | 0.00        | 19.00       | ค่ายาและสารอาหารทางเส้นเลือด |
|               |                                              |         |               |                 |       |           |             |             |                              |
|               |                                              |         |               |                 |       |           |             | 167.00      |                              |
| <b>144</b> 44 | → > > > + + = → < × < → * '*                 | Ŧ       |               |                 |       |           | 1           |             | ▶                            |
| S             | ub Stock                                     |         | -             |                 |       | พิมพ์สรุบ | Iค่าใช้จ่าย | พิมพ์รายการ | 🗋 บันทึก 🛛 🗶 ปิด             |

เลือกชื่อรายการ ที่ต้องการ ลงค้างชำระ กดปุ่มบันทึก หน้าสรุปรายการจะมียอดค้างชำระตามหมวดค่ารักษา

| ĩ  | สรุปร | ายการ | รายละเอียด  | DF   | ปรับยอดลูกหนี้ | เงินรับฝาก | ตัว | วเลือกการพิม | เพิ่ ปรับค่า | าใช้จ่ายตามส | ลิทธิ  |     |     |         |  |
|----|-------|-------|-------------|------|----------------|------------|-----|--------------|--------------|--------------|--------|-----|-----|---------|--|
| ,a | ົາດັນ | গদঁর  | ชื่อรายได้  |      |                | ชำระเอง    | 3   | เบิกไม่ได้   | ลูกหนี้สิทธิ | ด้างชำระ     | ส่วนลด | (%) |     | รวมเงิน |  |
|    | 1     | 03    | ค่ายาและสา  | รอาท | กรทางเส้นเลือ  | តស្ម័ 3    | 37  |              | 0            | 0            | 0.00   | 0.  | .00 | 37.00   |  |
|    | 2     | 12    | ค่าบริการทา | างพย | มาบาล          |            |     |              | 0            | 130          | 0.00   | 0.  | .00 | 130.00  |  |
|    |       |       |             |      |                |            |     |              |              |              |        |     |     |         |  |

#### หน้าสรุปยอดเงินก็จะมียอดค้างชำระ

| รวมเงิน    |                 |
|------------|-----------------|
| -          |                 |
| รอบเงน     | 167.00          |
| ด้างบำระ   | 130.00          |
| ส่วนลด     | 0.00            |
| รวมบำระ    | 37.00           |
| 🗖 ชำระโ    | ดยใช้บัตรเกรดิต |
| รวมลูกหนี้ | 0.00            |

## การยกเลิกใบเสร็จรับเงินและออกใบเสร็จรับเงินใหม่

ไปที่หน้า ระบบออกใบเสร็จรับเงิน/ใบแจ้งหนี้ ค้นหา HN ผู้ป่วยที่จะยกเลิกใบเสร็จและออกใบเสร็จใหม่

| ระบบออกใบเสร็จรับเงิน / ใบแจ้งหนี้                                                |                                |                             |             |                                        |                      |                           |                          |                   |  |  |  |
|-----------------------------------------------------------------------------------|--------------------------------|-----------------------------|-------------|----------------------------------------|----------------------|---------------------------|--------------------------|-------------------|--|--|--|
| วันที่ 2/2/2562 y 20:57:50 สมุดใน                                                 | มเสร็จ เล่มที่<br>ประวัติการพื | 0001<br>มพ์ใบแสร็จรับเงิน   | ลบที่ 🚺     | )011 จิเชียร นุ่เ ศรี                  |                      |                           |                          | ×                 |  |  |  |
| าทฟุลฟ 000078051 เคน ⊙ OPD OIPD<br>สิทธิการรักษาหลัก 13 สิทธิชำระเงิน (UC นอกเบต) |                                |                             |             |                                        |                      |                           |                          |                   |  |  |  |
| สิทธิปัจจุบัน สิทธิช้าระเงิน (UC นอกเขต)                                          | 1132 391113                    | NAMEDINI                    |             |                                        |                      |                           |                          |                   |  |  |  |
| การรักษา อาการปรดท้อง                                                             | ลำดับ AL                       | วันที่<br>27272010 21-24-59 | แผนก        | Finance No. เลขที่ใบเสร็จ ย            | เอตทั้งหมด<br>540.00 | ส่วนลด ยอดชำระ<br>0.00 54 | ສິກອີກາະ<br>10 00 ອະຈະຈຳ | รรักษา อา         |  |  |  |
| <mark>สรุปรายการ</mark> รายละเอียด DF ปรับยอดลูกหนี้ เงินรับฝาก ตัวเ              |                                | - 2727201321.24.30          |             | 0133000 0001.0010                      | 340.00               | 0.001 0-                  | 0.00 41551               | LENGIN (OC HOHEDY |  |  |  |
|                                                                                   |                                |                             |             |                                        |                      |                           |                          |                   |  |  |  |
|                                                                                   |                                |                             |             |                                        |                      |                           |                          |                   |  |  |  |
|                                                                                   | <<br>รายการที่พิมพ์อ           | อกใบเสร็จ                   |             |                                        |                      |                           |                          | >                 |  |  |  |
|                                                                                   | FN                             | เลขที่ไบเสร็จ               | รหัสค่าบริก | ค่าบริการ                              | สถานะ                | จ้านวนเงิน                | ส่วนลด                   | รวมเงิน           |  |  |  |
|                                                                                   | > 0159006                      | 0001:0010                   | 03          | ค่ายาและสารอาหารทางเส้นเลือดผู้ป่วยนอง | 01                   | 10.00                     | 0.00                     | 10.00             |  |  |  |
|                                                                                   | 0159006                        | 0001:0010                   | 07          | ค่าตรวจวินิจฉัยทางเทคนิคการแพทย์และห   | เขาซี 01             | 400.00                    | 0.00                     | 400.00            |  |  |  |
|                                                                                   | 0159006                        | 0001:0010                   | 12          | ด่าบริการทางพยาบาล                     | 01                   | 50.00                     | 0.00                     | 50.00             |  |  |  |
|                                                                                   | 0159006                        | 0001:0010                   | 12          | ค่าบริการทางพยาบาล                     | 03                   | 80.00                     | 0.00                     | 80.00             |  |  |  |
|                                                                                   |                                |                             |             |                                        |                      |                           |                          |                   |  |  |  |
|                                                                                   |                                |                             |             |                                        |                      |                           |                          | 5 49 99           |  |  |  |
| 🎸 รายการค่าใช้จ่าย 🛋 ใบเรียกเก็บเงิน 🖧 Document                                   |                                | * * + * ×                   | C1 * '*     | <b>P</b>                               | -                    | _                         | _                        | 540.00            |  |  |  |
|                                                                                   |                                |                             |             |                                        |                      |                           |                          |                   |  |  |  |
| ใบเสร็จ Snagit 10                                                                 | 👩 ແດເລັດໃນ                     | aếa 1                       |             |                                        |                      |                           | ດດດໃນແຜ້ອ້າໃນ            |                   |  |  |  |
|                                                                                   | 💙 ยกเลกิ เป                    |                             |             |                                        |                      |                           | 00110042315              | 191               |  |  |  |

ครั้งแรกให้กดปุ่ม ยกเลิกใบเสร็จก่อน หมายเลข 1

|                                           |                 |                                                        |                      |                           |                           |                            | ×        |
|-------------------------------------------|-----------------|--------------------------------------------------------|----------------------|---------------------------|---------------------------|----------------------------|----------|
| ประวัดิการพิมพ์ใบเสร็จ                    |                 |                                                        |                      |                           |                           |                            |          |
| ลำดับ AL  วันที่<br>1 💽 2/2/2019-21:24:55 | แผนก<br>3 OPD   | Finance No. เลขที่ใมเสร็จ ยอ<br> 0159006  0001:0010    | ดทั้งหมด  <br>540.00 | ส่วนลด ยอดชำระ<br>0.00 54 | สิทธิกา<br>10.00 สิทธิช้า | รรักษา<br>ระเงิน (UC นอกเข | 9'<br> 7 |
| <<br>ราชการที่พิมษ์ออกไขเสร็จ             |                 | สาเหตุที่ยกเลิก<br>สาเหตุทียกเลิก<br>ลงค่าบริการไม่ครบ | ×                    |                           |                           |                            | >        |
| FN เลขที่ใบเสร็จ                          | รหัสค่าบริท     | OK Cancel                                              | กนะ                  | จำนวนเงิน                 | ส่วนลด                    | รวมเงิน                    |          |
| > 0159006 0001:0010                       | 03              |                                                        |                      | 10.00                     | 0.00                      | 10.00                      |          |
| 0159006 0001:0010                         | 87              | ด่าตรวจวินิจฉัยทางเทคนิตการแพทย์และพย                  | าธี 01               | 400.00                    | 0.00                      | 400.00                     |          |
| 0159006 0001:0010                         | 12              | ต่าบริการทางพยาบาล                                     | 01                   | 50.00                     | 0.00                      | 50.00                      |          |
| 0159006 0001:0510                         | 12              | ค่าบริการทางพยาบาล                                     | 03                   | 80.00                     | 0.00                      | 80.00                      |          |
| K( (( ( ) ) ) ) ) + ··· ∧ ·· > )          | ( <b>^ *</b> '* | ¥. (                                                   | _                    |                           | . ถอกไขแสล์สาใจ           | 540.00                     | •        |

ใส่สาเหตุที่ยกเลิกใบเสร็จ พร้อม ยืนยัน

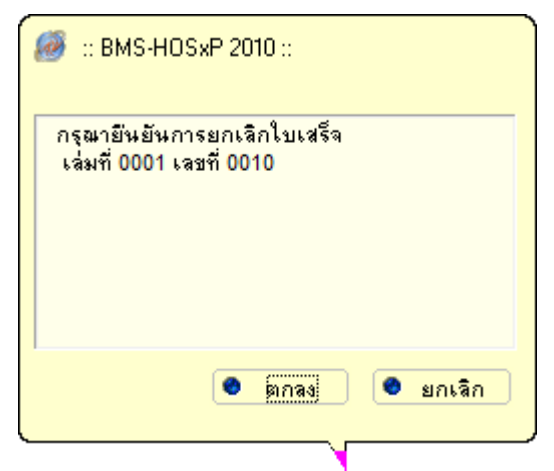

จากนั้นกดปุ่ม ออกใบเสร็จใหม่ ถ้าสังเกตจะเห็นว่าเลขที่ใบเสร็จจ<sup>่</sup>ะเปลี่ยนไป หลังจากนั้นก็ดำเนินการแก้ไขข้อมูลให้ ถูกต้องและพิมพ์ใบเสร็จ

| ระบบออกใบเสร็จรับเงิน / ใบแจ้งหนึ่                                                                                                    |                                                     |                                                    |                                                  |                        |                                       |
|----------------------------------------------------------------------------------------------------|-----------------------------------------------------|----------------------------------------------------|--------------------------------------------------|------------------------|---------------------------------------|
| รันที่ <u>2/2/2562</u> <b>↓</b> 12:29:35                                                                                                    | สมุดใบเสร็า เล่มที                                  | ที่ 0001 เลขที่                                    | 0008 วิเมียร นุ่นศรี                             | I                      |                                       |
| HN/AN 000015054 🚧 🖲 OPD                                                                                                    | ประวัติการพิมพ์ใน                                   | ใบเสร็จรับเงิน                                     |                                                  |                        | x                                     |
| สิทธิการรักษาทลัก 10 บำระเงิน                                                                                                    | ประวัดิการพิมท                                      | พ์ใบเสร็จ                                          |                                                  |                        |                                       |
| สิทธิปัจจุบัน ซ้ำระเงิน                                                                                                    |                                                     |                                                    |                                                  |                        |                                       |
| การรักษา ปวดท้องกลางรอบประจำเดืเ                                                                                                    | ลำดับ AL วันที่                                     | แผนก                                               | Finance No. เลขที่ใบเสร็จ                        | ยอดทั้งหมด ส่วนลด ย    | อดขำระ สิทธิการรักษา อา               |
| สรุปรายการ รายละเอียด DF ปรับยอดอูกหนี เงินรับ                                                                                                    | <<br>รายการที่พิมพ์ออกไบเ<br>FN เลข<br>> 0159003 00 | แสรีจ<br>จะหวั่ไมเสร็จ ระหัสค่ามริก<br>001:0007 03 | คำบริการ<br>คำยาและสารอาหารทางเส้นเมือดผู้ป่วยนอ | สถานะ จำนวนผ่<br>อก 01 | 277 สุวทรษ 6.00<br>279 0.00 0.00<br>> |
| <ul> <li>รายการค่าได้ร่าย</li> <li>ใบเรียกเก็บเงิน</li> <li>พื่มพิโมแจ้งหนี้</li> <li>แสดงทั่วอย่าง</li> <li>พิมพิโมเจ้ง</li> <li>ใบเสร็จ</li> <li>Snagit 10</li> </ul> |                                                     | * + × × • • *                                      |                                                  |                        | 0.00<br>ร<br>ออกไมลร์จไหม่ 🖸 ปีต      |